#### Part 2 of 2

# How to Redistribute Doses in MCIR Outbreak Inventory

MCIR transaction guidance for the **site receiving doses** from a redistribution/parent site.

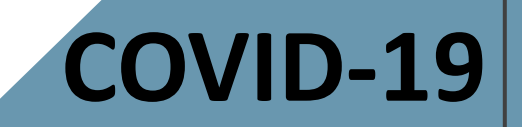

#### Important Information

- Contact your Local Health Department for guidance regarding redistribution of vaccine.
- Connect with your <u>Regional MCIR Office</u> for MCIR transaction assistance.
- Reminder: Redistribution sites must have a <u>Redistribution Agreement</u> submitted to MDHHS and comply with its expectations.

#### CDC Supplemental COVID-19 Vaccine Redistribution Agreement

The Centers for Disease Control and Prevention (CDC) plans to ship a minimum order size of COVID-19 vaccine. constituent products, and ancillary supplies at no cost directly to enrolled COVID-19 vaccination providers throughout the United States. The federally contracted vaccine distributor uses validated shipping procedures to maintain the vaccine cold chain and minimize the likelihood of vaccine loss or damage during shipment. There may be circumstances where COVID-19 vaccine needs to be redistributed beyond the identified primary CDC ship-to sites (i.e., for orders smaller than the minimum order size or for large organizations whose vaccine is shipped to a central depot and requires redistribution to additional clinic locations). In these instances, vaccination provider organizations/facilities, third-party vendors, and other vaccination providers may be allowed to redistribute vaccine, if approved by the jurisdiction's immunization program and if validated cold chain procedures are in place in accordance with the manufacturer's instructions

and CDC's guidance on COVID-19 vaccine storage and handling. There must be a signed CDC Supplemental COVID-19 Vaccine Redistribution Agreement for the facility/organization conducting redistribution and a fully completed CDC COVID-19 Vaccination Provider Profile Information form (Section B of the CDC COVID-19 Vaccination Program Provider Agreement) for each receiving vaccination location.

The parties to this agreement are CDC and healthcare organizations, third-party vendors, and vaccination providers that redistribute COVID-19 vaccine. CDC cannot reimburse costs of redistribution beyond the initial designated primary CDC ship-to site(s), or for purchase of any vaccine-specific refrigerators or qualified containers. Therefore, organizations planning for redistribution of COVID-19 vaccine must carefully assess the associated risks and costs (e.g., vaccine loss due to temperature excursions, purchase of vaccine-specific portable refrigerators and/or containers) before planning this activity.

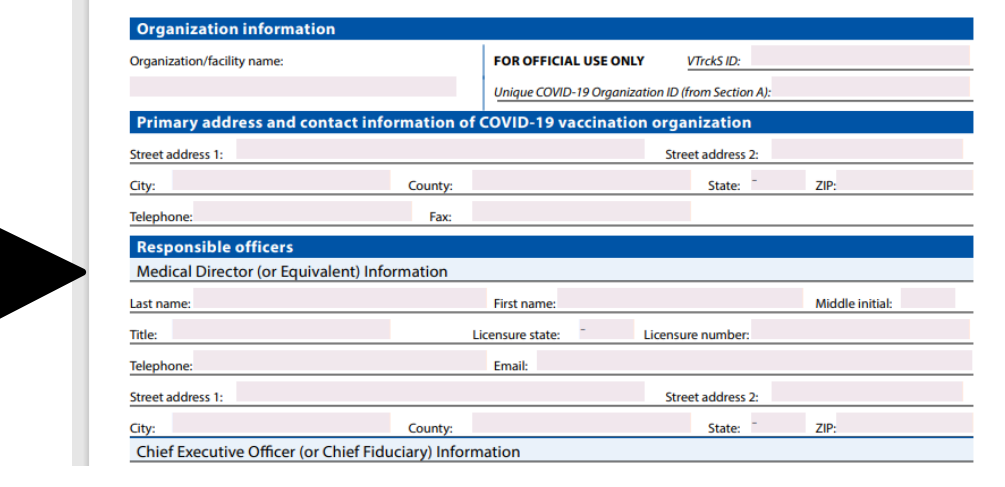

## Are You Logged into MCIR?

 Log in to the Michigan Care Improvement Registry, MCIR via MILogin.

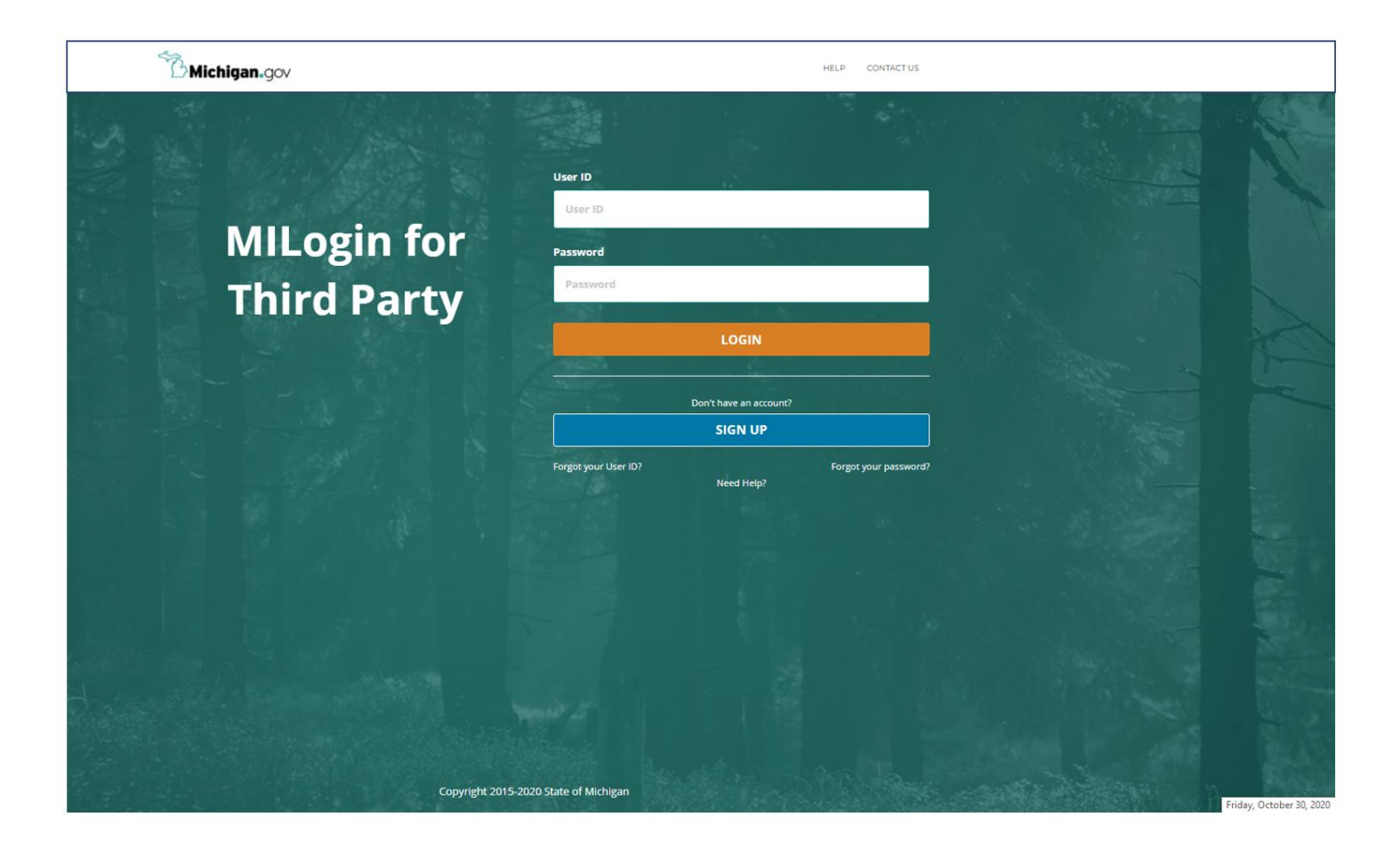

#### MCIR Home Screen

2. Start on your MCIR Home Screen.

3. Click

Manage Inventory in the Vaccine Mgmt box.

| MDHHS Michigan      | Care Impro               | vement F                    | gis                         | ry 🙆 Michigangou       |  |  |
|---------------------|--------------------------|-----------------------------|-----------------------------|------------------------|--|--|
| Person              | Reminde                  | er/Recall                   |                             | Vaccine Mgmt           |  |  |
| Add/Find            | Create Reminder          |                             | Ma                          | inage Inventory        |  |  |
| Roster              | Create Recall            |                             | Re                          | turn/Waste Reporting   |  |  |
|                     | Retrieve/Confirm F       | Results                     | Search Return/Waste Reports |                        |  |  |
|                     | Scan RTS Letters         |                             | Vie                         | View Inventory History |  |  |
|                     |                          |                             | Va                          | ccines Administered    |  |  |
| Import/Export       | My                       | Site                        | Ī                           | Administration         |  |  |
| Submit File         | Site Preferences         |                             | <u>Sit</u>                  | e Users                |  |  |
| Retrieve Results    | User Preferences         |                             |                             |                        |  |  |
|                     | Edit My Site             |                             |                             |                        |  |  |
|                     | Enroll in VFC Prog       | <u>ram</u>                  |                             |                        |  |  |
|                     | <u>View My Site List</u> |                             |                             |                        |  |  |
|                     | <u>Go to New Site</u>    |                             |                             |                        |  |  |
| Reports             |                          | Other                       |                             |                        |  |  |
| Batch               |                          | Get News                    |                             |                        |  |  |
| <u>Inventory</u>    |                          | <u>View Usage Agreement</u> |                             |                        |  |  |
| Maintenance         |                          | MCIR.org                    |                             |                        |  |  |
| Profile             |                          | VIS                         |                             |                        |  |  |
| Quality Improvement |                          | IVEN                        |                             |                        |  |  |
| Reminder/Recall     |                          | Exit Application            |                             |                        |  |  |
| Retrieve Results    |                          |                             |                             |                        |  |  |
| Roster              |                          |                             |                             |                        |  |  |
| Vaccine             |                          |                             |                             |                        |  |  |
| VAERS               |                          |                             |                             | 4                      |  |  |

## Select Outbreak Inventory

4. SelectOutbreak as the inventory.

Click the
 Get Inventory
 button.

| Manag      | e Inventory                       |                              |                        |                    |         |        | <u>Print Help</u><br><u>Home</u> <u>Exit</u> |
|------------|-----------------------------------|------------------------------|------------------------|--------------------|---------|--------|----------------------------------------------|
| Person     | Rem/Rcl                           | VIM                          | Imp/Exp                | VFC                | My Site | Adm    | Rpts Oth                                     |
| Manage Inv | <u>Ret/Wste Rept</u>              | Search Ret/V<br>Get Inventor | <u>Vste Rpts Inv H</u> | <u>ist Vacs Ac</u> | lmin    | Manage | Inactive                                     |
| +          | Private<br>VFC/Public<br>Outbreak |                              |                        |                    |         |        |                                              |

#### Inventory Displayed

6. If no existing lot information matches the product you are receiving, select <u>Add Vaccine Lot.</u>

|   | Manage Inventory - Outbreak                                                              |                                  |                                |                    |           |                         |  |  |  |  |
|---|------------------------------------------------------------------------------------------|----------------------------------|--------------------------------|--------------------|-----------|-------------------------|--|--|--|--|
|   | manage mv                                                                                | entory - Ou                      | UICAN                          |                    |           | <u>Home</u> <u>Exit</u> |  |  |  |  |
|   | Person       Manage Inv     Ret/1                                                        | <b>Rem/Rcl</b><br>Wste Rept Sear | VIM Imp<br>ch Ret/Wste Rpts Ir | DV Hist Vacs Admin | My Site   | Rpts Oth                |  |  |  |  |
|   | Inventory Outbreak  Get Inventory Get Inventory Anage Inactive Last Balancod: 11/15/2020 |                                  |                                |                    |           |                         |  |  |  |  |
|   | <b>Inventory Deta</b>                                                                    | ils                              |                                |                    | Last Bala | nced: 11/15/2020        |  |  |  |  |
|   | Name                                                                                     | Outbreak                         |                                |                    |           |                         |  |  |  |  |
|   | Default                                                                                  | Active                           | Active Date                    | 11/16/2020         |           |                         |  |  |  |  |
|   | Product                                                                                  | Lot #                            | <b>Expires</b>                 | On Hand            | Active    | Default                 |  |  |  |  |
| • | Add Vaccine Lot                                                                          |                                  |                                |                    |           | <u>Lot Detail View</u>  |  |  |  |  |
|   | No lots found in                                                                         | this inventory                   |                                |                    |           |                         |  |  |  |  |
|   |                                                                                          |                                  | Submit                         | Cancel             |           |                         |  |  |  |  |

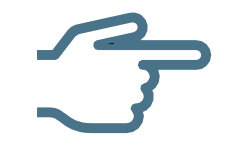

Have an existing vaccine in this inventory that matches the product you are receiving? **Visit** <u>Slide 15</u>.

#### Enter Received Vaccine Lot Information

Add Vaccine Lot - Outbreak

7. Enter Lot
Information in fields moving from left to right on screen.

Home Exit VIM Rem/Rcl Imp/Exp VEC Mv Site Adm Rots Oth Person Manage Inv Ret/Wste Rept Search Ret/Wste Rpts Inv Hist Vacs Admin Lot Information Vaccine\* Expires\* Volume/Dose: ¥ Mfr (Product)\* Lot #\* On Hand: 0 ~ NDC\* Presentation CVX/MVX: Transaction Detail Date\* Doses\* 0 Action\* Transferred In Reason\* ~ × Inventory Effect: LWB Effect: Add N/A Subtract N/A Subtract Add Comment Created By: Date: 12/18/2020 Submit Add More Cancel

Print Help

#### Enter Received Vaccine Lot Information

8. Enter Lot
Information
exactly as
indicated on
your vaccine
received.

| Vaccine*        | COVID-19 (Pfizer)         | Expires*     | 06/12/2021 | Vol           | ume/Dose: | 0.3     |
|-----------------|---------------------------|--------------|------------|---------------|-----------|---------|
| Mfr (Product)*  | Pfizer (COVID-19 PFR 19 ~ | Lot #*       | C564C3A    | On            | Hand:     | 0       |
| NDC*            | 59267-1000-02 ~           | Presentation | CTN (195)  | CVX           | K/MVX:    | 208/PFR |
| Iransaction     | Detail                    |              |            |               |           |         |
| Date*           |                           | De           | oses* 0    |               |           |         |
| Action*         | Transferred In V          | Re           | eason*     |               | ~         |         |
| Inventory Effec | t: OSubtract OAdd         | ○ N/A LV     | VB Effect: | Subtract OAdd | ● N/A     |         |
| Comment         |                           |              |            |               |           |         |
| Created By:     | Date: 12/12/20            | )20          |            |               |           |         |

#### Enter Date and Doses

9. Enter Date.

```
10. Enter # of Doses received.
```

| Lot Informati      | on                        |              |            |                                  |              |         |  |  |
|--------------------|---------------------------|--------------|------------|----------------------------------|--------------|---------|--|--|
| Vaccine*           | COVID-19 (Pfizer) V       | Expires*     | 06/12/2021 |                                  | Volume/Dose: | 0.3     |  |  |
| Mfr (Product)*     | Pfizer (COVID-19 PFR 19 🗸 | Lot #*       | C564C3A    |                                  | On Hand:     | 0       |  |  |
| NDC*               | 59267-1000-02 ~           | Presentation | CTN (195)  |                                  | CVX/MVX:     | 208/PFR |  |  |
| Transaction Detail |                           |              |            |                                  |              |         |  |  |
| Date*              | 12/12/2020                | Do           | ses*       | 125                              |              |         |  |  |
| Action*            | Transferred In 🗸          | Re           | ason*      |                                  | ~            |         |  |  |
| Inventory Effect   | : OSubtract OAdd          | N/A LW       | /B Effect: |                                  |              |         |  |  |
| Comment            |                           |              |            | Add to Inventor<br>Replaced Borr | ry -<br>owed |         |  |  |
| Created By:        | Date: 12/12/2020          | )            | 7          | Replaced Lost/Wastage            |              |         |  |  |
|                    |                           |              |            |                                  |              |         |  |  |
|                    | Submit                    | Add M        | lore       | Ca                               | ncel         |         |  |  |

#### Transferred In

# Click Action and select Transferred In.

| Add Vaccine Lot - Outbreak |                         |                                             |                            |                   |             |              |         |
|----------------------------|-------------------------|---------------------------------------------|----------------------------|-------------------|-------------|--------------|---------|
|                            | Person<br>Manage Inv Re | Rem/Rcl VIM<br>et/Wste Rept Search Ret/Wste | Imp/Exp<br>2 Rpts Inv Hist | VFC<br>Vacs Admin | My Site Adm | I Rpts       | Oth     |
|                            | Lot Informat            | ion                                         |                            |                   |             |              |         |
|                            | Vaccine*                | COVID-19 (Pfizer)                           | Expires*                   | 06/12/2021        |             | Volume/Dose: | 0.3     |
|                            | Mfr (Product)*          | Pfizer (COVID-19 PFR 19 V                   | Lot #*                     | C564C3A           |             | On Hand:     | 0       |
|                            | NDC*                    | 59267-1000-02 🗸                             | Presentation               | CTN (195)         |             | CVX/MVX:     | 208/PFR |
|                            | Transaction I           | Detail                                      |                            |                   |             |              |         |
|                            | Date*                   | 12/12/2020                                  | De                         | oses*             | 125         |              |         |
|                            | Action*                 | Transferred In V                            | Re                         | ason*             |             | ~            |         |
|                            | Inventory Effect        | Transferred In                              | N/A LV                     | VB Effect:        | O Subtract  | Add 🔍 N/A    | ,       |
| 1                          | Comment                 |                                             |                            |                   |             |              |         |
|                            | Created By:             | Date: 12/18/202                             | 0                          |                   |             |              |         |
|                            | Submit Add More Cancel  |                                             |                            |                   |             |              |         |

## Add to Inventory

12. Click Reasonand selectAdd toInventory.

| Vaccine*        | COVID-19 (Pfizer)         | Expires*     | 06/12/2021 |                  | Volume/Dose: | 0.3     |
|-----------------|---------------------------|--------------|------------|------------------|--------------|---------|
| Mfr (Product)*  | Pfizer (COVID-19 PFR 19 V | Lot #*       | C564C3A    |                  | On Hand:     | 0       |
| NDC*            | 59267-1000-02 ×           | Presentation | CTN (195)  |                  | CVX/MVX:     | 208/PFR |
| Transaction     | Detail                    |              |            |                  |              |         |
| Date*           | 12/12/2020                | D(           | nses*      | 125              |              |         |
| Action*         | Transferred In            | Re           | eason*     |                  | ~            |         |
| Inventory Effec | t: OSubtract OAdd         | N/A LV       | VB Effect: |                  |              |         |
| Comment         |                           |              |            | Add to Inventory | /<br>wed     |         |
| Created By:     | Date: 12/12/2020          | )            |            | Replaced Lost/V  | Vastage      |         |

#### Enter Comment Details as Described\*

13. Enter comments with redistributing site identified.

14. Click Submit.

| Vaccine*           | COVID-19 (Pfizer) V       | Expires*            | 06/12/2021   |                  | Volume/Dose: | 0.3     |  |  |
|--------------------|---------------------------|---------------------|--------------|------------------|--------------|---------|--|--|
| Mfr (Product)*     | Pfizer (COVID-19 PFR 19 ~ | Lot #*              | C564C3A      |                  | On Hand:     | 0       |  |  |
| NDC*               | 59267-1000-02 ~           | Presentation        | CTN (195)    |                  | CVX/MVX:     | 208/PFR |  |  |
| Transaction Detail |                           |                     |              |                  |              |         |  |  |
| Date*              | 12/12/2020                | Do                  | ses*         | 125              |              |         |  |  |
| Action*            | Transferred In V          | Re                  | ason*        | Add to Inventory | ~            |         |  |  |
| Inventory Effec    | t: 💿 Subtract 💿 Add       | N/A LW              | B Effect:    | Subtract         | dd 🔍 N/A     |         |  |  |
| Comment            | Received doses from redis | stributing site XXX | XXX on 12/12 |                  |              |         |  |  |
| Created By:        | Date: 12/12/202           | 20                  |              |                  |              |         |  |  |

#### \*<u>COMMENT DETAILS MUST INCLUDE THE FOLLOWING TEXT AND INFORMATION:</u>

Received Doses from Redistribution Site Name

#### **Transaction Success!** Manage Inventory Screen Displays

|                       | Manage In                   | ventory - Out                  | tbreak                  |                            |                |                  | <u>Home</u> <u>Exit</u> |
|-----------------------|-----------------------------|--------------------------------|-------------------------|----------------------------|----------------|------------------|-------------------------|
| Vaccine               | Person                      | Rem/Rcl                        |                         | mp/Exp                     | VFC            | My Site R        | Apts Oth                |
| information           | <u>Manage Inv</u> <u>Re</u> | <u>t/Wste Rept</u> <u>Sear</u> | <u>ch Ret/Wste Rpts</u> | <u>Inv Hist</u> <u>Vac</u> | <u>s Admin</u> |                  |                         |
| reflected in          | Inventory Out               | oreak 🗸 Get                    | Inventory               | <u>Show ir</u>             | nactive lots   | <u>Manage In</u> | active                  |
| Inventory Details     | Inventory De                | tails                          |                         |                            |                | Last Balan       | nced: 11/15/2020        |
| and in <b>On Hand</b> | Name                        | Outbreak                       |                         |                            |                |                  |                         |
| count                 | Default                     | Active                         | Active Date             | 11/16                      | 6/2020         |                  |                         |
| count.                | Product                     |                                |                         | Lot #                      | <u>Expires</u> | On Hand          | Active Default          |
|                       | Add Vaccine Lo              | t                              |                         |                            |                |                  | Lot Detail View         |
|                       | COVID-19 PFR                | 195 CTN - 5926                 | <u>7-1000-02</u>        | <u>C564C3A</u>             | 06/12/2021     | 125 doses        | √                       |
|                       |                             |                                |                         |                            |                |                  |                         |
|                       |                             |                                | Submit                  | ]                          | Cancel         | ]                |                         |

# The End.

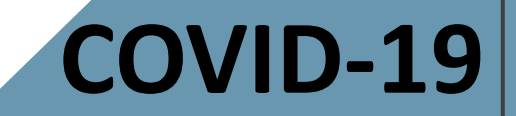

#### Continue to next slide.

#### Click on the hyperlinked vaccine name instead of Add New Lot.

Alternate Step –

| Manage In<br>Person<br>Manage Inv Re           | <b>Rem/Rcl</b>                                                        | break<br>/IM <u>Imp/</u><br><u>ch Ret/Wste Rpts</u> | Exp VFC<br>Inv Hist Vacs            | My Site                  | Adm                    | Rpts                   | ome Exit   |  |
|------------------------------------------------|-----------------------------------------------------------------------|-----------------------------------------------------|-------------------------------------|--------------------------|------------------------|------------------------|------------|--|
| Inventory Out                                  | Inventory Outbreak V Get Inventory Show inactive lots Manage Inactive |                                                     |                                     |                          |                        |                        |            |  |
| Inventory Details Last Balanced: 11/18         |                                                                       |                                                     |                                     |                          |                        |                        |            |  |
| Name                                           | Outbreak                                                              |                                                     |                                     |                          |                        |                        |            |  |
| Default                                        | Active                                                                | Active Date                                         | 11/19/2                             | 020                      |                        |                        |            |  |
| Droduct                                        |                                                                       |                                                     | Lot #                               | Expires                  | On Hand                | Active                 | Default    |  |
| Product                                        |                                                                       |                                                     |                                     |                          |                        |                        |            |  |
| Add Vaccine Lo                                 | <u>ot</u>                                                             |                                                     |                                     |                          |                        | Lot D                  | etail View |  |
| Add Vaccine Lo                                 | <u>ot</u><br>D 10 CTN - 80777                                         | <u>-273-99</u>                                      | <u>1234567890</u>                   | 12/31/2021               | 100 doses              | <u>Lot D</u><br>√      | etail View |  |
| Add Vaccine Lo<br>COVID-19 MOI<br>COVID-19 PFR | <u>ot</u><br>D 10 CTN - 80777<br>195 CTN - 59267                      | <u>7-273-99</u><br>7-1000-02                        | <u>1234567890</u><br><u>C564C3A</u> | 12/31/2021<br>06/12/2021 | 100 doses<br>549 doses | <u>Lot D</u><br>√<br>√ | etail View |  |

# Existing Lot # in your Outbreak Inventory

If you have an existing lot already in your inventory that exactly matches the product you are receiving, then . . .

#### Add New Transaction

Click on
 <u>Add New</u>
 <u>Transaction</u>

link.

| Lot Trans            | sactions - Outbreak                                                                  |                                     |                 |            |              | <u>Print Help</u><br><u>Home</u> <u>Exit</u> |
|----------------------|--------------------------------------------------------------------------------------|-------------------------------------|-----------------|------------|--------------|----------------------------------------------|
| Person<br>Manage Inv | Rem/Rcl         VIM         Imp           Ret/Wste Rept         Search Ret/Wste Rpts | <mark>/Exp</mark><br><u>s Inv H</u> | Iist Vacs Admin | My Site A  | ldm Rpts     | Oth                                          |
| Manage Inve          | ntory<br>tion                                                                        |                                     |                 |            |              |                                              |
| Vaccine              | COVID-19 (Moderna)                                                                   |                                     | Expires         | 12/31/2021 | Volume/Dose: | 0.5                                          |
| Mfr (Product)        | Moderna (COVID-19 MOD 10 CT                                                          | N)                                  | Lot #           | 1234567890 | On Hand:     | 100                                          |
| NDC (carton)         | 80777-273-99                                                                         |                                     | Presentation    | CTN (10)   | Lot Status   | Active                                       |
| NDC (vial)           | 80777-273-10                                                                         |                                     |                 |            | Default      | No                                           |
| Date Created         | 12/18/2020                                                                           |                                     | Created By      | scottk23   | CVX/MVX:     | 207/MOD                                      |
|                      | Make Lot Def                                                                         | ault                                | Inact           | ivate Lot  |              |                                              |
| Date                 | Transaction Log                                                                      | Qty                                 | LWB Comme       | nts        |              |                                              |
| Add New Trai         | nsaction                                                                             |                                     |                 |            |              |                                              |
| 12/18/2020           | Current Balance                                                                      | 100                                 | 0               |            |              |                                              |
| 12/01/2020           | Transferred In: Add to Inventory                                                     | / 100                               | 0 delivery      |            |              |                                              |
| 11/18/2020           | Balance Forward                                                                      | 0                                   | 0               |            |              |                                              |

Continue to next slide.

#### Enter Date & Dose

- 3. Enter the date
- 4. Enter dose amount

| Add Vaccine Lot Transaction -<br>Outbreak                         |                               |              |            |              |         |  |  |  |
|-------------------------------------------------------------------|-------------------------------|--------------|------------|--------------|---------|--|--|--|
| Person                                                            | Rem/Rcl VIM Imp/Exp           | VFC          | My Site    | Adm Rpts     | Oth     |  |  |  |
| Manage Inv Ret/Wste Rept Search Ret/Wste Rpts Inv Hist Vacs Admin |                               |              |            |              |         |  |  |  |
| Lot Details                                                       |                               |              |            |              |         |  |  |  |
| Lot Informa                                                       | tion                          |              |            |              |         |  |  |  |
| Vaccine                                                           | COVID-19 (Moderna)            | Expires      | 12/31/2021 | Volume/Dose: | 0.5     |  |  |  |
| Mfr (Product)                                                     | Moderna (COVID-19 MOD 10 CTN) | Lot #        | 1234567890 | On Hand:     | 100     |  |  |  |
| NDC                                                               | 80777-273-99                  | Presentation | CTN (10)   | CVX/MVX:     | 207/MOD |  |  |  |
| Transaction                                                       | Detail                        |              |            |              |         |  |  |  |
| Date*                                                             | 12/18/2020                    | Doses*       | 100        |              |         |  |  |  |
| 1.0000                                                            |                               | Reason       |            |              |         |  |  |  |
| Inventory Effect                                                  | t: Osubtract OAdd ON/A        | LWB Effect:  | Subtract   | O Add 🔍 N/A  | λ       |  |  |  |
| Comment                                                           |                               |              |            |              |         |  |  |  |
| Created By:                                                       | Date: 12/18/2020              |              |            |              |         |  |  |  |
| Submit Cancel                                                     |                               |              |            |              |         |  |  |  |

#### Transferred In

Click Action and select
 Transferred In.

| Add Vaccine Lot Transaction -<br>Outbreak |                                 |                          |                  | Print Hel<br>Home Ex |              |         |
|-------------------------------------------|---------------------------------|--------------------------|------------------|----------------------|--------------|---------|
| Person<br>Manage Inv Ret                  | Rem/Rcl VIM                     | Imp/Exp<br>Wste Rpts Inv | Hist Vacs Admin  | My Site              | Adm Rpts     | Oth     |
| Lot Details                               |                                 |                          |                  |                      |              |         |
| Lot Informatio                            | on                              |                          |                  |                      |              |         |
| Vaccine (                                 | COVID-19 (Moderna)              |                          | Expires          | 12/31/2021           | Volume/Dose: | 0.5     |
| Mfr (Product)                             | Moderna (COVID-19 MOI           | D 10 CTN)                | Lot #            | 1234567890           | On Hand:     | 100     |
| NDC 8                                     | 30777-273-99                    |                          | Presentation     | CTN (10)             | CVX/MVX:     | 207/MOD |
| Transaction D                             | etail                           |                          |                  |                      |              |         |
| Date*                                     | 12/18/2020                      |                          | Doses*           | 100                  |              |         |
| Action*                                   |                                 | -                        | Reason*          |                      |              | *       |
| Inventory Effect:                         | N/A                             | LWB Effect:              | Subtract Add N/A |                      |              |         |
| Comment                                   | Adjustment<br>Returned to Distr |                          |                  |                      |              |         |
| Created By:                               | Transferred In                  |                          |                  |                      |              |         |
|                                           | Transferred Out                 |                          |                  |                      |              |         |
|                                           | MCIR Opted-Out                  |                          |                  | ancal                |              |         |
|                                           | Vaccine Short Dated             |                          |                  | ancer                |              |         |
|                                           | Returned to LHD                 |                          |                  |                      |              |         |

#### Add to Inventory

6. Click Reason and select
Add to Inventory.

| Add Vaccine Lot Transaction -<br>Outbreak |                                                                                                    |                          |                |                    | Print Help |
|-------------------------------------------|----------------------------------------------------------------------------------------------------|--------------------------|----------------|--------------------|------------|
| Person Manage Inv R                       | Rem/Rcl         VIM         Imp/Exp           Set/Wste Rept         Search Ret/Wste Rpts         In | VFC<br>V Hist Vacs Admin | My Site        | Adm Rpts           | Oth        |
| Lot Informa                               | tion                                                                                                |                          |                |                    |            |
| Vaccine                                   | COVID-19 (Moderna)                                                                                  | Expires                  | 12/31/2021     | Volume/Dose:       | 0.5        |
| Mfr (Product)                             | Moderna (COVID-19 MOD 10 CTN)                                                                       | Lot #                    | 1234567890     | On Hand:           | 100        |
| NDC                                       | 80777-273-99                                                                                        | Presentation             | CTN (10)       | CVX/MVX:           | 207/MOD    |
| Transaction                               | Detail                                                                                              |                          |                |                    |            |
| Date*                                     | 12/18/2020                                                                                          | Doses*                   | 100            |                    |            |
| Action*                                   | Transferred In                                                                                      | Reason*                  |                |                    | <b>√</b>   |
| Inventory Effect                          | t: Subtract OAdd ON/A                                                                               | LWB Effort:              |                |                    |            |
| Comment                                   |                                                                                                    |                          | Add to Invento | ory                |            |
| Created By: Date: 12/18/2020              |                                                                                                    | -                        | Replaced Lost  | rowed<br>t/Wastage |            |
| Created by. Date. 12/10/2020              |                                                                                                    |                          | - topiacoa Eus | aotago             | _          |
|                                           |                                                                                                    |                          |                |                    |            |
| Submit Cancel                             |                                                                                                    |                          |                |                    |            |

#### Enter Comment Details as Described\*

7. Enter

comments with redistributing site identified.

8. Click Submit.

| Add Vacci                                              | ine Lot Transaction -                |                           |                |               | <u>Print Help</u>       |  |
|--------------------------------------------------------|--------------------------------------|---------------------------|----------------|---------------|-------------------------|--|
| Outbreak                                               |                                      |                           |                |               | <u>Home</u> <u>Exit</u> |  |
| Person                                                 | Rem/Rcl VIM Imp/Ex                   | p VFC                     | My Site        | Adm Rpts      | Oth                     |  |
| <u>Manage Inv</u> <u>R</u>                             | et/Wste Rept Search Ret/Wste Rpts II | nv Hist <u>Vacs Admir</u> | 1              |               |                         |  |
| <u>Lot Details</u>                                     |                                      |                           |                |               |                         |  |
| Lot Informa                                            | tion                                 |                           |                |               |                         |  |
| Vaccine                                                | COVID-19 (Moderna)                   | Expires                   | 12/31/2021     | Volume/Dose:  | 0.5                     |  |
| Mfr (Product)                                          | Moderna (COVID-19 MOD 10 CTN)        | Lot #                     | 1234567890     | On Hand:      | 100                     |  |
| NDC                                                    | 80777-273-99                         | Presentation              | CTN (10)       | CVX/MVX:      | 207/MOD                 |  |
| Transaction Detail                                     |                                      |                           |                |               |                         |  |
| Date*                                                  | 12/18/2020                           | Doses*                    | 100            |               |                         |  |
| Action*                                                | Transferred In 🗸                     | Reason*                   | Add to Invente | ory           | <b>~</b>                |  |
| Inventory Effect                                       | t: Osubtract OAdd N/A                | LWB Effect:               | Subtract       | 🔍 Add 🛛 🔍 N// | 4                       |  |
| Comment Received doses from redistributing site XXXXXX |                                      |                           |                |               |                         |  |
| Created By:                                            | Date: 12/18/2020                     |                           |                |               |                         |  |
|                                                        | Submit                               | C                         | ancel          |               |                         |  |

#### \*COMMENT DETAILS MUST INCLUDE THE FOLLOWING TEXT AND INFORMATION:

**Received Doses** from **Redistribution Site Name** 

Continue to next slide.

#### **Transaction Success!** Manage Inventory Screen Displays

Vaccine information reflected in **Inventory Details** and in **On Hand** count.

| Lot Transactions - Outbreak                                                                                                    |                                      |              |                 |                    |         |  |  |
|----------------------------------------------------------------------------------------------------|--------------------------------------|--------------|-----------------|--------------------|---------|--|--|
| Home Exit         Person       Rem/Rcl       VIM       Imp/Exp       VFC       My Site       Adm       Rpts       Oth         Manage Inv       Ret/Wste Rept       Search Ret/Wste Rpts       Inv Hist       Vacs Admin       Manage Inventory |                                      |              |                 |                    |         |  |  |
| Lot Information                                                                                                    |                                      |              |                 |                    |         |  |  |
| Vaccine                                                                                                    | COVID-19 (Moderna)                   | Expires      | 12/31/2021      | Volume/Dose:       | 0.5     |  |  |
| Mfr (Product)                                                                                                    | Moderna (COVID-19 MOD 10 CTN)        | Lot #        | 1234567890      | On Hand:           | 200     |  |  |
| NDC (carton)                                                                                                    | 80777-273-99                         | Presentation | CTN (10)        | Lot Status         | Active  |  |  |
| NDC (vial)                                                                                                    | 80777-273-10                         |              |                 | Default            | No      |  |  |
| Date Created                                                                                                    | 12/18/2020                           | Created By   | scottk23        | CVX/MVX:           | 207/MOD |  |  |
| Make Lot Default Inactivate Lot                                                                                                    |                                      |              |                 |                    |         |  |  |
| Date                                                                                                    | Transaction Log Qty                  | LWB Comme    | ents            |                    |         |  |  |
| Add New Transaction                                                                                                    |                                      |              |                 |                    |         |  |  |
| 12/18/2020                                                                                                    | Current Balance 200                  | 0            |                 |                    |         |  |  |
| 12/18/2020                                                                                                    | Transferred In: Add to Inventory 100 | 0 Receive    | d doses from re | edistributing site | XXXXXX  |  |  |
|                                                                                                    |                                      |              |                 |                    |         |  |  |
| 11/18/2020                                                                                                    | Balance Forward 0                    | 0            |                 |                    |         |  |  |

Continue to next slide.

# The End.

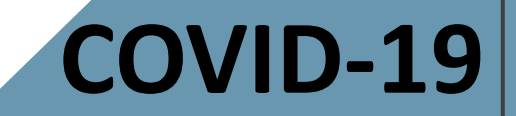